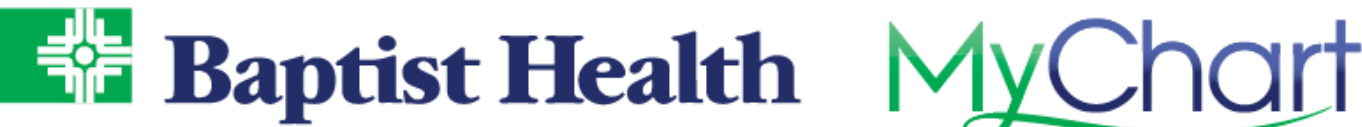

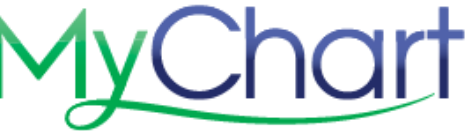

## **MyChart Guest Estimates**

Patient Estimates

## MyChart Login Screen

- 1. From the MyChart login screen select Guest Estimates.
- 2. Review disclaimer, complete Captcha, and Accept.
- 3. Search by CPT code OR category.
  - a. For example, search "CBC" or "Complete Blood Count" and select the procedure.

| attern Lournates                                                                                                    |                                                                                 |                                                                                                    |
|----------------------------------------------------------------------------------------------------|---------------------------------------------------------------------------------|----------------------------------------------------------------------------------------------------|
| What service would you like?                                                                                           |                                                                                 |                                                                                                    |
| Search by keyword or CPT® coc                                                                                          | e SEARCH                                                                        |                                                                                                    |
| Categories                                                                                                    |                                                                                 |                                                                                                    |
| Common Services<br>Get an estimate for our most<br>frequently performed services<br>and procedures.                    | Cardiology<br>Cardiology Services                                               | Laboratory Testing<br>Laboratory evaluations<br>include blood tests, lipid<br>panels, and drug screens.                              |
| Medical Imaging<br>Diagnostic imaging reveals<br>the internals of the body to<br>help determine the best<br>treatment. | Oncology<br>Oncology treatments provide<br>various options to manage<br>cancer. | Outpatient Services<br>Services that are performed<br>on an Outpatient basis that<br>do not require an Admission<br>to the Hospital. |
| Surgery and Procedures<br>Surgical procedures are<br>complex medical routines<br>that usually involve<br>anesthesia.   | Therapies<br>Therapy Services                                                   |                                                                                                    |

4. Select your insurance and enter the required information.

| kip this step if you do not have ins                                                                                                    | surance or would like to get an estimate with | hout using insurance.        |  |
|----------------------------------------------------------------------------------------------------|-----------------------------------------------|------------------------------|--|
| Aetna                                                                                                    | Blue Cross Blue Shield of Ark                 | <u>Health Advantage</u>      |  |
| Medicare                                                                                                    | Tricare                                       | Other Insurance              |  |
| Enter vour insurance details                                                                                                    |                                               |                              |  |
|                                                                                                    |                                               | a contact up at 501 202 200  |  |
| Please provide information about v                                                                                                    | our insurance. If you need further assistant  | e. contact us at 501-202-590 |  |
| Please provide information about y                                                                                                    | ormation available.                           | e, contact us at 501-202-590 |  |
| Please provide information about y<br>Click here if you don't have this info                                                                    | ormation available.                           | e, contact us at 301-202-390 |  |
| Please provide information about y<br>Click here if you don't have this info                                                                    | our insurance. If you need further assistant  | e, contact us at 301-202-390 |  |
| Prease provide information about 5<br>Click here if you don't have this info<br>*<br>Member First Name<br>*                                     | ormation available.                           | e, contact us at 501-202-390 |  |
| Prease provide information about y Click here if you don't have this info  Member First Name  Member Last Name                                  | ormation available.                           | e, contact us at 301-202-390 |  |
| Prease provide information about y Click here if you don't have this info  Member First Name  Member Last Name  Member Last Name                | ormation available.                           | e, contact us at 301-202-390 |  |
| Prease provide information about y Click here if you don't have this info  Member First Name  Member Last Name  Member Date of Birth            | ormation available.                           | e, contact us at 301-202-390 |  |
| Prease provide information about y Click here if you don't have this info Member First Name Member Last Name Member Date of Birth Member Number | ormation available.                           | e, contact us at 301-202-330 |  |
| Prease provide information about y Click here if you don't have this info Member First Name Member Last Name Member Date of Birth Member Number | ormation available.                           | e, contact us at 301-202-330 |  |

- Your insurance will be verified before an estimate is calculated. a.
- b. If you do not have insurance use the Skip this step link and use the Miscellaneous coverage for a self-pay estimate.

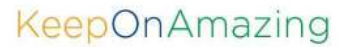

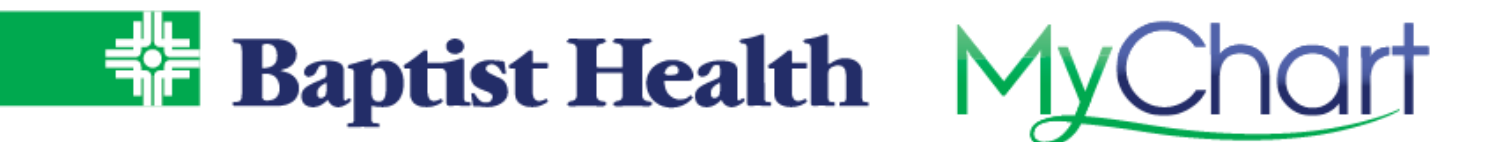

- 5. Select the facility where you would like the service performed.
- 6. Review the estimate that appears, along with the reference number provided if you have any questions to call and discuss.
  - a. Your estimated responsibility, based on your insurance provided, will appear under You Pay.
  - b. The breakdown of the estimate will appear in the **Details** section.
  - c. You may also email a copy of the estimate to your personal email address.

| Estimate for CT Abdomer<br>This is an estimate for services at Bapt<br>estimate. please email pricestimates                                                                                             | Created 12/22/20 with Baptist Health<br>Medical Center.<br>Valid for 30 days.<br>Questions?<br>If you need any assistance or have |                                                                           |                                         |                                                                                                    |
|----------------------------------------------------------------------------------------------------|----------------------------------------------------------------------------------------------------|---------------------------------------------------------------------------|-----------------------------------------|----------------------------------------------------------------------------------------------------|
| You Pay<br>\$637<br>Subtotal 1<br>Discount 1                                                                                                    | Reference #170<br>\$2,449<br>_\$1,812                                                                                             | Details<br>Total Fees ①<br>Hospital Fees<br>Discount (74%) ①<br>You Pay ① | \$2,449<br>\$2,449<br>-\$1,812<br>\$637 | questions about your estimate, please<br>email priceestimates@baptist-health.<br>to reach a Financial Counselor.<br>Need an estimate for a different<br>patient?<br>START OVER |
| <ul> <li>Coverage Information</li> <li>No insurance (self-pay)</li> <li>Service Location</li> <li>BHMC PARENT LITTLE ROCK</li> <li>Want to save this for your records? Pri<br/>Email Address</li> </ul> | this page or send yo                                                                                                    | urself an email summary!                                                  |                                         |                                                                                                    |

For additional assistance with estimates contact our financial counselors at <u>priceestimates@baptist-health.org</u> And for insurance assistance please contact customer service at 1-501-202-3900.

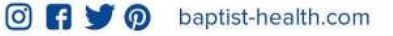

**KeepOnAmazing**